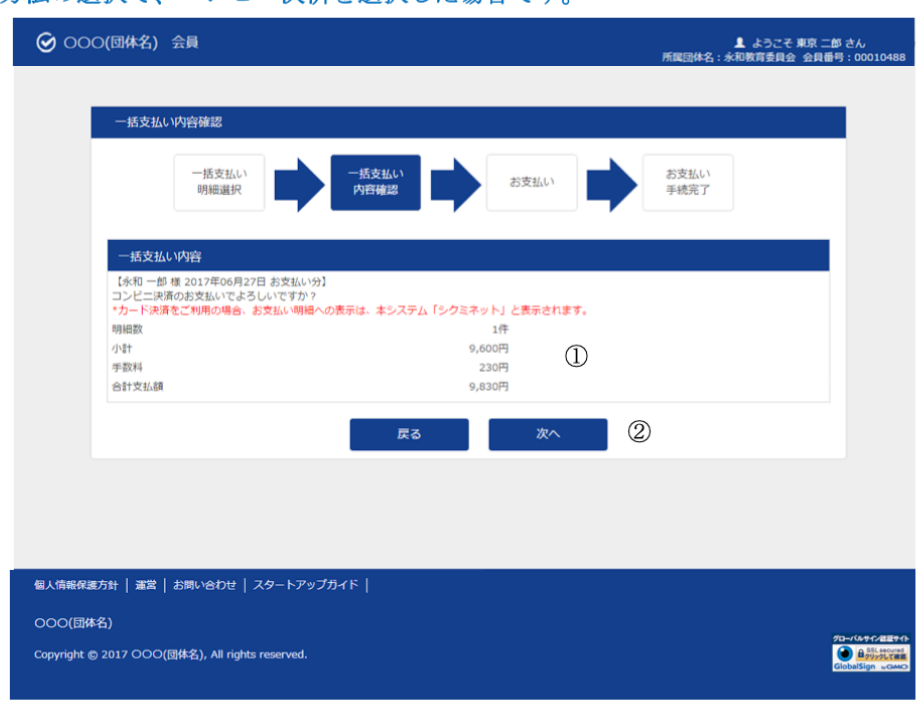

※お支払方法の選択で、コンビニ決済を選択した場合です。

支払方法確認画面

## | 支払方法と手数料を確認します。

2「次へ」ボタンをクリックします。

| お支払内容の確認         |                          |                       |           |  |  |
|------------------|--------------------------|-----------------------|-----------|--|--|
| メンバーズサポートシステムに戻る | < お支払内容の確認 ><br><u> </u> | 必要事項を記入 ><br>お支払手続き完了 | 確認して手続き > |  |  |
| お支払内容を確認し、お進みく   | ださい。                     |                       |           |  |  |
| ご利用内容            |                          |                       |           |  |  |
| 決済番号:341         | 9,600                    | 円                     |           |  |  |
| 手数料              | 230                      | 円                     |           |  |  |
| お支払合計            | 9,830                    | 円                     |           |  |  |
| お支払方法            | コンビ                      | =                     |           |  |  |
|                  | <b>次</b>                 | ^                     |           |  |  |

3 外部決済サーヒズのコンビニ決済画面へ移動します。

4 お支払い項目、お支払料金、手数料、お支払方法を確認し、「次へ」ボタンをクリックします。

|                                          | の必要事項をご記入ください。                       |
|------------------------------------------|--------------------------------------|
| ご利用するコンビニの選択                             | R ローソン 「                             |
| 氏名                                       | 全角でご記入ください                           |
| フリガナ                                     | 全角でご記入ください                           |
| 電話番号                                     |                                      |
| ご連絡先メールアドレス                              |                                      |
|                                          | 確認する                                 |
| ご利用内容                                    |                                      |
| ご利用内容                                    | エイワ イチロウ                             |
| ご利用内容<br>対象者<br>決済番号:341                 | エイワ イチロウ<br>9,600円                   |
| ご利用内容<br>対象者<br>決済番号:341<br>手数料          | エイワ イチロウ<br>9.600円<br>230円           |
| ご利用内容<br>対象者<br>決済番号:341<br>手数料<br>お支払合計 | エイワ イチロウ<br>9,600円<br>230円<br>9,830円 |

支払内容記入画面

5利用するコンビニ、氏名、フリガナ、電話番号を入力し、「確認する」ボタンをクリックします

## 支払内容記入画面

| この内容で決済を始めます                    | <b>す</b> 。                                |  |
|---------------------------------|-------------------------------------------|--|
| ブ利用するコンドー                       |                                           |  |
| 氏名                              | 永和 一郎                                     |  |
| フリガナ                            | エイワ イチロウ                                  |  |
| 電話番号                            | 03-1234-5678                              |  |
| ご連絡先メールアドレス                     | suetsugu.tatsuki@eiwa.com                 |  |
|                                 | 決済する                                      |  |
| ご利用内容                           | 決済する                                      |  |
| **利用内容                          | 決済する                                      |  |
| 利用内容<br>対象者                     | 決済する                                      |  |
| ご利用内容<br>対象者<br>決済番号:341        | 決済する<br>エイワ <i>イチロウ</i><br>9,600円         |  |
| ①利用内容<br>対象者<br>決済番号:341<br>手数科 | 決済する<br>エイワ <i>イチロウ</i><br>9,600円<br>230円 |  |

6入力した内容を確認し、「決済する」ボタンをクリックします。

|                                                                                                    | 、ファミリーマートでお支払いの場合                                                                                                    |
|----------------------------------------------------------------------------------------------------|----------------------------------------------------------------------------------------------------|
|                                                                                                    |                                                                                                    |
|                                                                                                    | お客様番号                                                                                                    |
|                                                                                                    | 確認番号                                                                                                    |
|                                                                                                    | 3769<br>お支払期限                                                                                                    |
|                                                                                                    | 2017/07/07                                                                                                    |
| お支払<br>Loppid<br>す。L<br>お<br>支払<br>取扱用<br>*30万円を                                                                                                    | Nの前にお読みください<br>)あるローソン、またはFamiポートのあるファミリーマート全店でお支払いいただけす<br>)ppはまたはFamiポートで申込券を発行してから30分以内にレジでお支払いください。<br>いの際、お客様番号と確認番号が必要です。 メモを取るか、このページを印刷して、<br>までお持ちください。<br>細兼受領書が領収書となりますので、お支払い後必ずお受け取りください。<br>超えるお知いはできまん。                                                                                                    |
| *=>ビ=                                                                                                    | 焙酸でのお支払いには素天Edyはご利用いただけません。現金でお支払いください。                                                                                                    |
| 1. ト<br>2. 上続<br>3. 4. サ<br>5. サ<br>6. 7. 8. 3<br>9. 10. 11                                                                                                    | ップページより「各種サービスメニュー」を選択してください。<br>から4番目 ¥マークのボタン「各種代金・料金お支払い√〜」を選択してください。<br>ハて「各種代金お支払い」を選択してください。<br>各種代金お支払い」のページで「マルチベイメントサービス」を選択してください。<br>ービス内容をご確認後、よろしければ「はい」を選択してください。<br>客様番号 を入力し、「次へ」を選択してください。<br>認番号 を入力し、「次へ」を選択してください。<br>たされる内容を確認のうえ、「はい」を選択してください。<br>支払い時の注意事項をご確認後、よろしければ「はい」を選択してください。<br>封された申込券をレジに渡し、30分以内に現金でお支払いください。<br>ちい、後、町が明細拳受領書」を必ずお受け取りください。                                                                                                    |
| ファミ<br>1.ト<br>2. [4<br>3. [4                                                                                                    | <b>リーマート(Famiホート)の場台</b><br>ップページより「代金支払い(コンビニでお支払い)」を選択してください。<br>代金お支払い」のページで「マルチベイメントサービス」を選択してください。<br>ら≝へなお支払い(事業者選択)」のページで「マルチベイメントサービス」を選択し                                                                                                    |
| 4.お<br>5.確<br>6.お<br>7.印<br>8.お                                                                                                    | ことい。<br>客様番号 を入力し、「OKJ ボタンをタッチしてください。<br>忍番号 を入力し、「OKJ ボタンをタッチしてください。<br>な払い内容を確認のうえ、「確認」ボタンをタッチしてください。<br>剥された申込券をレジご成じ、30分以内に現金でお支払いください。<br>支払い後、「取扱明細兼受領書」を必ずお受け取りください。                                                                                                    |
|                                                                                                    | ヤマザキでお支払いの場合                                                                                                    |
| デイリー                                                                                                    |                                                                                                    |
| デイリー                                                                                                    |                                                                                                    |
| デイリー                                                                                                    | オンライン決済番号<br>1973-9227472                                                                                                    |
| デイリー<br>支オト支ニ扱い<br>ンア払ま明                                                                                                    | オンライン決済番号<br>WT3-9237472<br>いの前にお読みください<br>ライン決済」と店員にお伝えください。デイリーヤマザキと同系列のヤマザキデイリ<br>ーでもお支払いいただけます。お支払い方法はデイリーヤマザキと同様です。<br>いの際、オンライン決済番号が必要です。メモを取るか、このページを印刷して、コ<br>応券持ちください。<br>畑兼受領書が領収書となりますので、お支払い後必ずお受け取りください。                                                                                                    |
| デイリー<br>支オト支ニ扱の5<br>マント支ニ扱の5<br>マント支ニ扱の5<br>20<br>20<br>20<br>20<br>20<br>20<br>20<br>20<br>20<br>20<br>20<br>20<br>20                                                                                                    | オンライン決済番号<br>WTG-9237472<br>小の前にお読みください<br>ライン決済」と店員にお伝えください。デイリーヤマザキと同系列のヤマザキデイリ<br>ーでもお支払いいただけます。お支払い方法はデイリーヤマザキと同様です。<br>いの際、オンライン決済番号が必要です。メモを取るか、このページを印刷して、コ<br>でお持ちください。<br>畑兼受領書が領収書となりますので、お支払い後必ずお受け取りください。<br>超名も5支払いにには美元Eeyはご利用いただけません。現金であ支払いください。                                                                                                    |
| デイリー ち スおビ取 **** 1.2.3.4 シータ入支1.4 シータ入支1.4 シータ入支1.4 シータ入支1.4 シータ入支1.4 シータ入支1.4 シータ入支1.4 シータン支1.4 シータンシータンシータンシータンシー | オンライン決済番号<br>WNT3-9237472<br>かの前にお読みください<br>ライン決済」と店員にお伝えください。デイリーヤマザキと同系列のヤマザキデイリ<br>っておお支払いいただけます。お支払い方法はデイリーヤマザキと同様です。<br>いの際、オンライン決済番号が必要です。メモを取るか、このページを印刷して、コ<br>磁兼受観音が観収書となりますので、お支払い後必ずお受け取りください。<br>超えるお支払いにはまちらりはご利用いただけません。現金であ支払いください。<br>ビニのレジスクタッフに、上記オンライン決済番号をご提示して頂き、「オンライン決<br>希望とお伝えください。<br>ッフがレジを操作後に、入力画面が表示されますので、お客様がオンライン決済番号<br>なください。                                                                                                    |
| デイ お「スおビ取**** 1. 2. 3. 4.5. (1) タンア払ま明アンコ済スごおし現領収 ムンア払ま明局ビ コ済スごおし現領収                                                                                                    | オンライン決済番号<br>瞬間3-9237472<br>いの前にお読みください<br>ライン決済」と店員にお伝えください。デイリーヤマザキと同系列のヤマザキデイリ<br>ーでもお支払いいただけます。お支払い方法はデイリーヤマザキと同様です。<br>いの際、オンライン決済番号が必要です。メモを取るか、このページを印刷して、コ<br>でお持ちください。<br>細帯受損書が領収書となりますので、お支払い後必ずお受け取りください。<br>超えるまたいにはま来Edyiaと利用いただけません。現金であ支払いください。<br>になったいには素Edyiaと利用いただけません。現金であ支払いください。<br>ビニのレジスタッフに、上記オンライン決済番号をご提示して頂き、「オンライン決<br>希望とお伝えください。<br>シリンジを操作後に、入力画面が表示されますので、お客様がオンライン決済番号<br>力ください。<br>ない内容が表示されますので、内容が正しいことをご確認のうえ、「確定」ボタンを打<br>ください。<br>で商品代金をお支払いください。<br>書(レシート形式)が発行されますので、必ずお受け取りください。 |
| デイリー<br>お「スおビ取3001 2011 2011 2011 2011 2011 2011 2011                                                                                                    | オンライン決済番号<br>喇叭3-9237472<br>>>>>>>>>>>>>>>>>>>>>>>>>>>>>>>>>>>>>                                                                                                    |
| デイリー<br>お「スおビ取 <sup>300万と</sup> 」スプがもし現<br>3.0 しないアムま明時に<br>3.2 ごおし現<br>4.現領<br>メンアムま明時に<br>ン」タス支て金収                                                                                                    | オンライン決済番号<br>WT3-9237472<br>小の前にお読みください<br>ライン決済」と店員にお伝えください。デイリーヤマザキと同系列のヤマザキデイリ<br>でもお支払いいただけます。お支払い方法はデイリーヤマザキと同様です。<br>いの際、オンライン決済番号が必要です。メモを取るか、このページを印刷して、コ<br>ごお持ちください。<br>細葉受領書が領収書となりますので、お支払い後必ずお受け取りください。<br>星28を放気はいてきません。<br>環境であまないは歳末時がはご判測いただけません。現金でお支払いください。<br>ビニのレジスタッフに、上記オンライン決済番号をご提示して頂き、「オンライン決済番号<br>かください。<br>払い内容が表示されますので、内容が正しいことをご確認のうえ、「確定」ボタンを打<br>ください。<br>書(レシート形式)が発行されますので、必ずお受け取りください。<br>書(レシート形式)が発行されますので、必ずお受け取りください。<br>マガオートシステムに戻る<br>ージは再表示できません。                               |

7選択されたコンヒニ名とお客様番号、確認番号か表示されます。 選択されたコンヒニの端末に てお支払手続を行ってください。

8 最後に、改めて「メンバーズサポートシステム」に戻り、「メンバーズサポートシス テムへ」をクリックしてください。

| メンバーズサポートシステムに戻る                                  |  |
|---------------------------------------------------|--|
| このページは再表示できません。                                   |  |
| お客様番号、確認番号、お客様決済番号 のメモをお取りになるか、このページを印刷しました<br>か? |  |
| メンバーズサポートシステムへ                                    |  |

9 選択されたコンヒニ名とお客様番号、確認番号か表示されます。 選択されたコンビニの端末に てお支払手続を行ってください 「メンバーサポートシステムへ」ボタンをクリックして下さい。